# GOODWE

# Wi-Fi 连接配置手册

01

方式一/使用浏览器

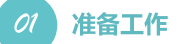

1.为Wi-Fi逆变器上电;

- 2. 为无线路由器上电;
- 3. 设备连接上逆变器的Wi-Fi;

# 02 配置无线网络

 接入Solar-WiFi\*(初始密码为12345678),在浏览器 输入网址:http://10.10.100.253 (\*是逆变器序列号的后八位字符) 在下文中,将用Solar WiFi代替Solar-WiFi\*

 $\mathbf{z}^{\mathrm{H}}$ 

CQ

| 2.输入用户名和密码, | 登录' | 'admin" | (初始密码为 |
|-------------|-----|---------|--------|
| admin)      |     |         |        |

| 用户名( <u>U</u> ): | admin                |
|------------------|----------------------|
| 密码:              | ****                 |
|                  | ☑ 记住我的密码( <u>R</u> ) |
|                  | 确定 取消                |

## 3.点击"开始向导"

http://10.10.100.253

 $\bullet \bullet \bullet$ 

| 固性肠太早  |         |                | 1693382138        |
|--------|---------|----------------|-------------------|
| MAC挑址  |         |                | 60:C5:A8:60:33:E1 |
| 无线AP模式 | t       |                | 开启                |
|        | SSID    |                | Solar-WiFi        |
|        | P地址     |                | 10.10.100.253     |
| 无线STA棱 | 试       |                | 关闭                |
|        | 路由器SSID |                | WiFi_Bum-in       |
|        | 加密方式    |                | WAP/WAP2-PSK      |
|        | 加密算法    |                | AES               |
|        | 路由器密码   |                | WiFi_Bum-in       |
| 未连接网   | 络!可能原因  | 如下:            |                   |
| 1.无线网  | 络不存在    | 2.无线网络信号太弱     | 3.密码不正确           |
| ★ 帮助:  | 设置向导将帮您 | 在一分钟之内完成对设备的设置 | 开始向导              |

4.输入无线路由器的网络密码,点击"下一步"

|      | 网络名称 (SSID)                    | WiFi-Test         |
|------|--------------------------------|-------------------|
|      | 加密方式                           | WPA/WPA2-PSK      |
|      | 加密算法                           | AES               |
| 请输入  | 您的无线网络密码:                      |                   |
|      | 网络密码                           | WiFi-Test         |
|      |                                | 2 島赤密码            |
| ★ 注意 | : 名称,密码区分大小写                   |                   |
| ★ 注意 | : 名称,密码区分大小写<br>请确保网络参数和密码与路由器 | 8设置一致。<br>上一步 下一约 |

## 5.点击"完成",配置过程结束

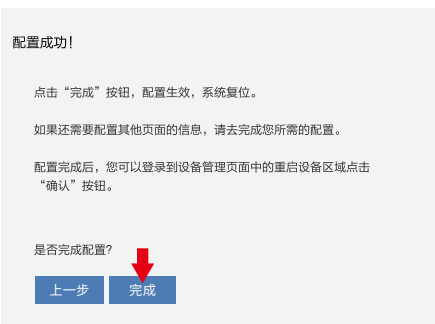

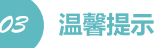

# **<b>运**春**龙**不

| 设置向导 | 无线接入点参数设置           |                 |
|------|---------------------|-----------------|
| 高级设置 | 网络名称 (SSID)         | WiFi-Test       |
| 设备管理 | 加密方式                | WPA/WPA2-PSK    |
|      | 加密算法                | TKIP/AES        |
|      | 网络密码                | 12345678        |
|      | ★ 帮助:用于配置设备作为无线接入点相 | 模式(AP模式)的参数。 保存 |
|      | STA的DHCP设置          |                 |
|      | 自动获得IP地址            | DHCP            |
|      | IP地址                | 192.168.78.2    |
|      | 子网掩码                | 255,255,255,0   |
|      | 网关地址                | 192,168,78,1    |
|      | DNS服务器地址            | 0.0.0           |
|      | ★ 帮助:更改设置后,重启设备生效。  | 保存              |
|      |                     |                 |

### 在"高级设置"页面中,您可以修改Wi-Fi 模块的网络名称和密码。如有多台设备 可将名称设为不同以示区别

▲ 除非必要,否则请不要进行此操作。

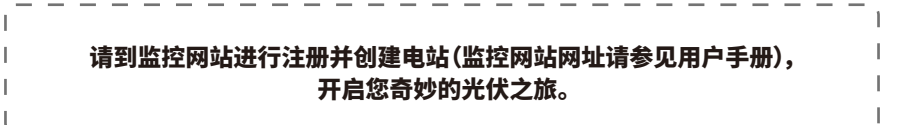

02

方式二/通过APP(智能手机或平板电脑)

# 21 准备工作

1.为Wi-Fi逆变器上电;

2.为WiFi路由器上电;

3.从百度移动应用商店或苹果应用商店搜索关键字"小固云窗",免费下载并安装最新版监控软件。 4.设备连接上逆变器的Wi-Fi;

注意:配置过程中遇到任何问题,请参考"常见问题解答中的相关内容"。

# 02 配置无线网络

**1.**在发现光伏页面中, 点击WiFi设置 2.点击下一步

**3.**点击"去WLAN设置界 面进行设置"

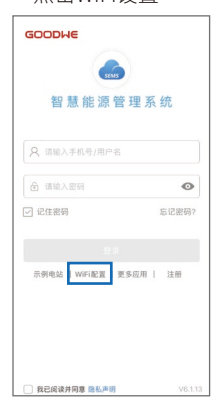

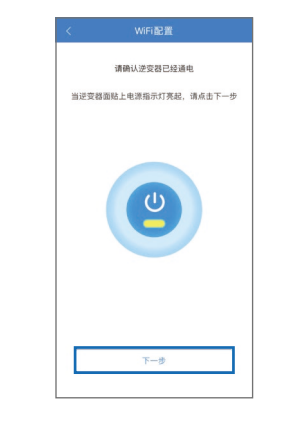

5.点击"下一步"

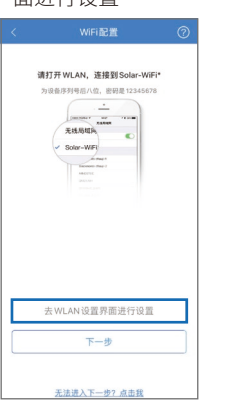

**4.**连接到Solar-WiFi\* (密码:12345678)

 < 设置</th>
 无线局域网

 无线局域网
 ●

 ✓
 Sclar-WiFi123W1234
 ● ▼ ①

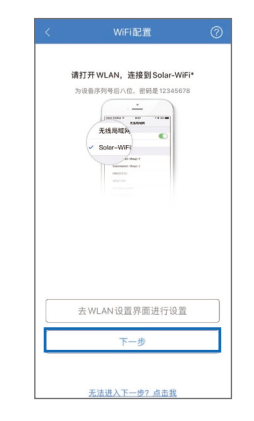

| <b>6.</b> 选持 | ¥要逆   | 变器排 | 妾入的 | 1 |
|--------------|-------|-----|-----|---|
| Wil          | Fi网络, | 输入  | 密码, | 点 |
| 击'           | '设置"  |     |     |   |

# 7.配置成功,注意页面中的提示。点击"确定"

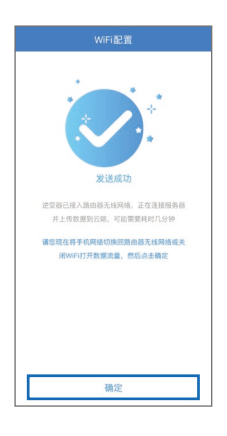

# 🔗 常见问题解答

### ①无法找到"Solar-WiFi"信号

1.请确认逆变器已经启动,且天线已安装;
 2.移到离逆变器更近的位置;
 3.重启逆变器;
 4.利用 "WiFi Reload"恢复出厂设置,再次尝试密码"12345678"。

### ②无法接入到"Solar-WiFi"网络

1.尝试密码"12345678"; 2.重启逆变器; 3.利用"WiFi Reload"回复出厂设置,再次尝试密码"12345678"。

### ③无法登陆到"Solar-WiFi"配置页面

1.用户名和密码都用admin尝试;
 2.利用"WiFi Reload"恢复出厂设置,然后再尝试用户名和密码都用admin登陆;
 3.确认浏览器输入的网址为10.10.100.253。

### ④在搜索页面找不到无线路由器的网络名称

1.将无线路由器移到离逆变器更近的位置,或者使用无线信号放大器,在"设置管理"页面重新启动Wi-Fi; 2.接入无线路由器的网络,登录到路由器配置页面,检查路由器所用的信道。如果信道数大于13,请将信道改为13以下的值。

### ⑤配置完成之后,黄灯闪烁2次

1.重启逆变器;

2.接入到"Solar-WiFi"网络,登录到配置页面,检查SSID,加密模式,加密算法和密码是否与路由器的设置一致。如果不一致,请修正; 3.接入无线路由器的网络,登录到路由器的配置页面,检查连接到路由器的设备数量是否已经达到上限。如果是,请增大允许连接的 设备数量,或者断开其他连接的设备;

4.重启无线路由器;

5.将无线路由器移到离逆变器更近的位置,或者使用无线中继器。

### ⑥配置完成之后,黄灯闪烁4次

1.接入到无线路由器,访问监控网站,确认监控网站此刻是否访问; 2.重启无线路由器和逆变器。

⑦**配置完成之后,黄灯常亮,但是监控网站上状态依旧显示为离线** 请等待十分钟后再查看网站数据

⑧安全使用寿命是多少年?

安全使用寿命≥25年。

03